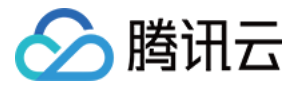

# 前端性能监控

## 快速入门

## 产品文档

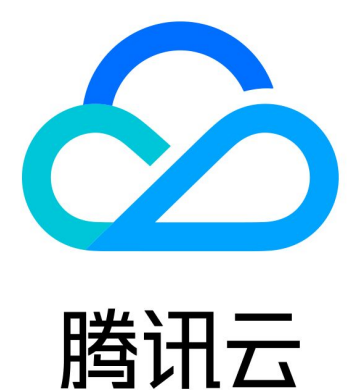

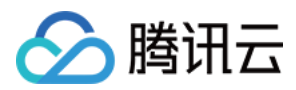

【版权声明】

©2013-2024 腾讯云版权所有

本文档著作权归腾讯云单独所有,未经腾讯云事先书面许可,任何主体不得以任何形式复制、修改、抄袭、传播全部或部分本文档内容。

【商标声明】

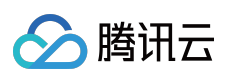

及其它腾讯云服务相关的商标均为腾讯云计算(北京)有限责任公司及其关联公司所有。本文档涉及的第三方主体的商标,依法由权利人所有。

【服务声明】

本文档意在向客户介绍腾讯云全部或部分产品、服务的当时的整体概况,部分产品、服务的内容可能有所调整。您 所购买的腾讯云产品、服务的种类、服务标准等应由您与腾讯云之间的商业合同约定,除非双方另有约定,否则, 腾讯云对本文档内容不做任何明示或模式的承诺或保证。

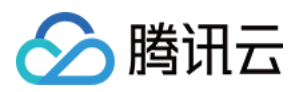

### 快速入门

最近更新时间:2024-01-22 19:39:30

本文将为您介绍如何快速使用前端性能监控。

#### 步骤1:创建业务系统

1. 登录 前端性能监控控制台。

2. 在左侧菜单栏点击 应用管理>业务系统。

3. 在业务系统管理页单击创建业务系统,在弹框中填写业务名称并勾选相关协议即可。

### 步骤2:接入应用

#### 1. 登录 前端性能监控。

2. 在左侧菜单栏中单击数据总览。

3. 在数据总览页单击应用接入,根据下列表格配置应用信息。

| 配置项             | 说明                                                                                                    |
|-----------------|----------------------------------------------------------------------------------------------------|
| 应用名称            | 自定义应用名称,方便您在前端监控平台辨识该应用。                                                                                                    |
| 应用描述            | 填写应用描述,如应用用途、应用简介等,方便其它用户了解该应用。                                                                                                    |
| 应用类型            | 支持 Web、小程序(微信、QQ)、Hippy、Weex 和 React Native 应用类型接入。                                                                                 |
| 应用仓库地址<br>(可选)  | 填写您的应用仓库地址,可不填写。                                                                                                    |
| 所属业务系统          | 该功能用于分类管理您接入的应用,您可以根据研发团队、业务逻辑、应用类别等进行应<br>用分类管理。若您没有可用团队,您可以单击右侧的**点我创建**链接,填写完信息后,单<br>击 <b>确认</b> 即创建成功。                         |
| 开启 URL 自动<br>聚类 | 开启后将隶属于同一个域名的 URL, 便于聚类分析。例如app.qq.com/user/123/index.html<br>和 app.qq.com/user/456/index.html 将会聚类成为 app.qq.com/user/*/index.html。 |
| 抽样率             | 抽样率用于控制用户侧性能数据(页面测速,接口测速和静态资源测速)上报的比例,其中 100% 表示不抽样,0% 表示完全不上报性能数据。                                                                 |

4. 配置完后单击**下一步**,参考下列说明选择一种方式安装 SDK。

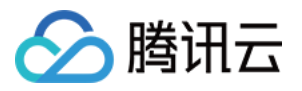

**npm**方式安装 SDK(所有应用类型均可使用该方式接入)。下列 Web 应用为例说明如何通过 npm 方式接入 SDK。 i. 在接入指引页面中复制提供的首行命令,引入 npm 包。

| Connection Guide                    |  |  |
|-------------------------------------|--|--|
| Connection Type 💫 <script></script> |  |  |

ii. 在接入指引页面中复制提供的代码初始化 SDK。

| Application Connection                           |  |  |
|--------------------------------------------------|--|--|
| Create Application > 2 Application<br>Connection |  |  |
| Connection Guide                                 |  |  |
| Connection Type 💫 <script></script>              |  |  |

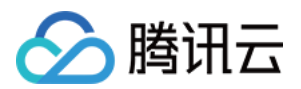

<Script> 标签引入方式接入 SDK (仅支持 Web 接入类型)。

- i. 在接入指引页面复制提供的 <script> 标签代码。
- ii. 把\*\*<script>标签引入\*\*类型下的代码引入到 <head></head> 标签中即可。

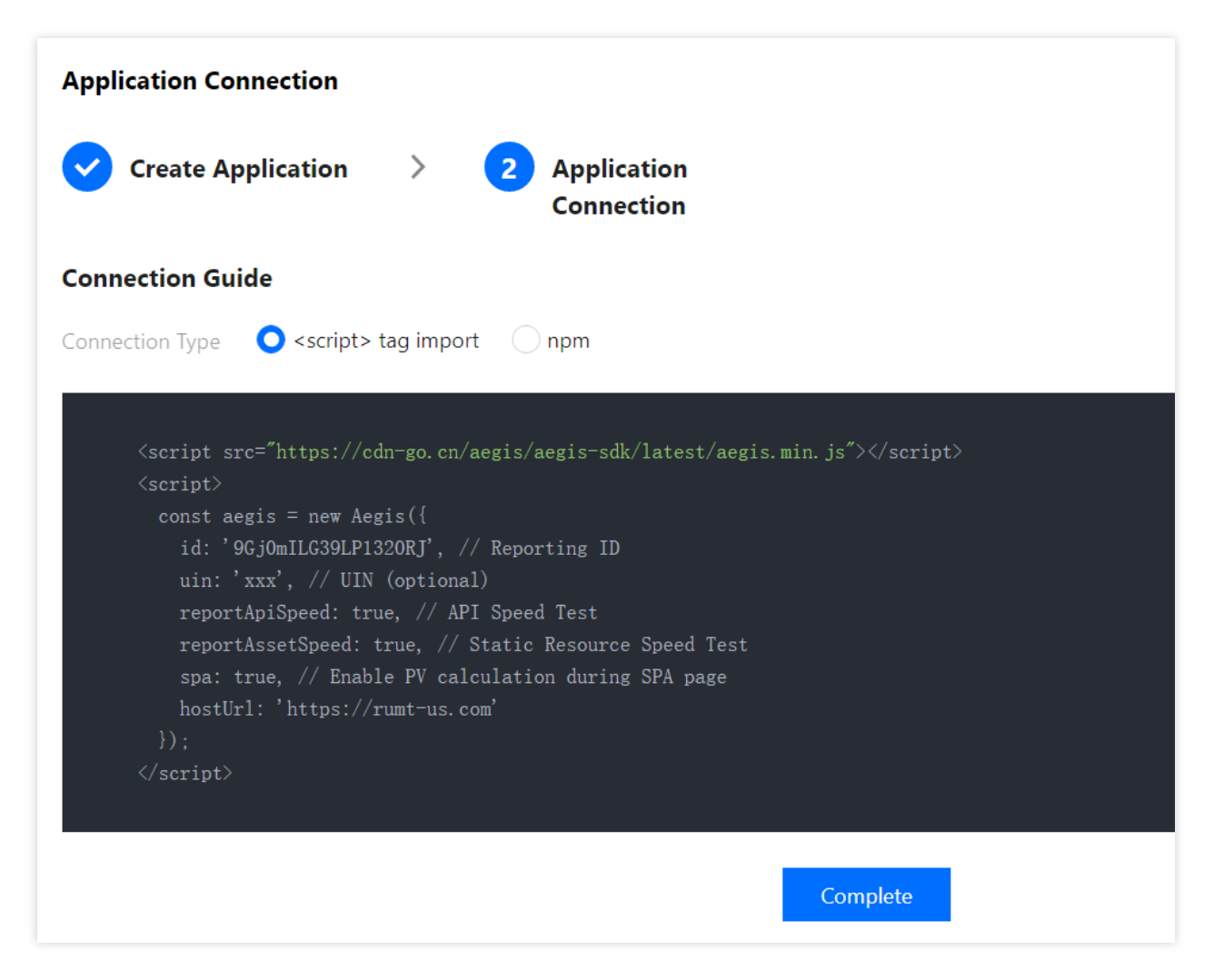

#### 说明:

按照上述步骤接入后即可使用数据总览、页面性能、异常分析、页面访问(PV、UV)、API 监控和静态资源功能。 如需使用日志查询、离线日志、自定义测速和自定义事件,需参考接入指引上报数据。

#### 步骤3:查看监控数据

应用接入成功且有一定的数据上报后,您可以前端性能监控控制台查看异常分析和页面性能、页面访问等监控数据。